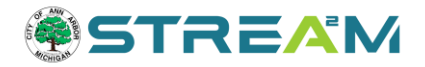

# **Review Notes and Resubmissions**

### Contents

| Finding Reviews and Alerts on Your Case | 1 |
|-----------------------------------------|---|
| Seeing Your Review Notes                | 3 |
| Attachments                             | 5 |

## Finding Reviews and Alerts on Your Case

At any time once you submit an application you can monitor the progress of that application online in STREAM, including seeing the status of reviews and comments left by reviewers.

- 1. Start by navigating to your case record
  - a. Log into stream.a2gov.org and go to My Work for the fastest way to get to your case.
  - b. <u>See Monitor and Manage your Work</u> for additional ways to find and access your cases.
- 2. From the main Summary page of your case, you can already see a few clues regarding your reviews:
  - a. Make note of the **Status** of the case in the shaded blue header. If the case requires a resubmission, the status should reflect this 'Requires Resubmit.'
    - Even if one or more reviewers have already marked their reviews as 'Requires Resubmit,' if there are any reviewers still in progress the case will not yet be ready for a resubmission. This is to ensure that you do not resubmit prematurely or more often than necessary.
  - b. Under the **Workflow** section of this screen you will see the current status of any reviews or actions required for this application. These could be started (blue), passed (green), or not passed (red).
  - c. Under the **Available Actions** section of this screen you will see any currently eligible available actions. If a file has been flagged as requiring resubmission, you will see a prompt here.
  - d. Finally, if your case has items that are ready for your attention/action, the corresponding **tabs** will have exclamation point icons to draw your attention.

| Plan Number: SP24-001           |                                                                                                    | Status indicatos     |
|---------------------------------|----------------------------------------------------------------------------------------------------|----------------------|
| Plan Details   Tab Elements   N | fain Menu                                                                                                    | Status indicates     |
|                                 | *                                                                                                    | that fees are paid   |
| Type:                           | Site Plan - PUD Site Plan Status: Fees Paid Project Name: 601 Mary Court - PUD Site Plan Site Plan                                                                                                    | but is not yet       |
| A sector Dates                  | ALION 2001                                                                                                    | "Requires            |
| Applied Date:                   | 06/20/20/2024 Expiration Date:                                                                                                    | Resubmit."           |
| District:                       | Ward 4 Assigned To: Kowalski, Matthew Completion Date:                                                                                                    | Workflow             |
| Description:                    | 601 Mary Court PUD Rezoning and Site Plan for City Council Approval - A proposed 8-unit, 32-bedroom townhome-style building fronting on<br>Mary Court. Site currently contains four structures on separate parcels addressed as 601, 603, 605, and 607 Mary Court. Existing structures | indicates that Plan  |
|                                 | will be razed.                                                                                                    | Review is still in   |
|                                 |                                                                                                    | nrogress even if     |
| Summary Locations               | Fees Reviews Attachments Contacts Sub-Records More Info                                                                                                    | some individual      |
|                                 |                                                                                                    | reviews may be       |
| Progress                        | Workflow Available Actions                                                                                                    | complete             |
|                                 | 0/ Plan Review /Site Plan   PUDL Started, Scheduled for                                                                                                    | complete.            |
|                                 | ompleted 07/12/2024                                                                                                    | There are no         |
|                                 | Completed O [PL] Draft and Upload Approval Letter - SP                                                                                                    | available actions    |
|                                 | n Progress                                                                                                    | at this time.        |
|                                 |                                                                                                    |                      |
| Permit Number: BLDGR2           | 4-1588                                                                                                    |                      |
| A hold currently exist          | on this permit.                                                                                                    | Status indicates     |
|                                 |                                                                                                    | that this case       |
| Permit Details   Tab Elements   | Main Menu                                                                                                    | Requires             |
|                                 |                                                                                                    | Resubmit             |
| Type:                           | Building (Kesidential) - Status: Requires Resubmit Project Name:<br>Alteration/Repair                                                                                                    |                      |
| Applied Date:                   | 07/03/2024 Issue Date:                                                                                                    | Review,              |
| District:                       | Ward 2 Assigned To: Expire Date:                                                                                                    | Attachments and      |
| Square Feet:                    | 50.00 Valuation: \$13,203.00 Finalized Date:                                                                                                    | Holds tabs have      |
| Description                     | Installing 10 well and see in bacament                                                                                                    | alerts.              |
| Description:                    | installing to wall anchors in pasement                                                                                                    |                      |
|                                 |                                                                                                    | Workflow             |
| Summary Locations               | Fees Reviews 0 Inspections Attachments 0 Contacts Sub-Records Holds 0 More info                                                                                                    | indicates that Plan  |
|                                 |                                                                                                    | Review is            |
| Progress                        | Workflow Available Actions                                                                                                    | complete and it      |
|                                 | 9 Building Plan Review (BLDR   Alteration/Repair) - Not Passed                                                                                                    | did not pass (at     |
|                                 | impleted :07/22/2024 BLDGR24-1588.pdf                                                                                                    | least one reviewer   |
| •                               | ompleted O Building Plan Review (BLDR   Alteration/Repair)                                                                                                    | requires resubmit).  |
|                                 |                                                                                                    |                      |
|                                 |                                                                                                    | There is a file that |
|                                 |                                                                                                    | requires resubmit.   |

## Seeing Your Review Notes

- 1. Proceed to the **Reviews** tab of your case record. Under this tab, you will be able to see the list of review sessions ("submittals") that exist on this case, ordered from most recent to oldest.
  - a. For example, in the image below you can see that this application went through plan review four times from December 2022 until April 2024 before it was approved.
- 2. You can expand any of these submittals to see the full list of reviewers within that submittal along with their review status and notes.
  - a. Click the down-arrow on any of these submittals to expand it to see the list of reviewers. Then click the down arrow on each individual reviewer to see their status and notes. If a reviewer does not include notes in their submittal, that may be because their notes are in your file markups instead. Proceed to the Attachments section to learn more about viewing your file markups.
- 3. If the latest review submittal has failed, the Reviews tab will have an exclamation point icon on it to draw your attention to the status and notes. Once a failed submittal has been followed by an approved one, the exclamation point goes away as the review has now passed.
  - a. Note that this exclamation point will not appear until all individual reviews within the submittal have been completed. Even if one or more reviewers have already marked their reviews as 'Requires Resubmit,' if there are any reviewers still in progress the submittal is not complete. This is to ensure that all reviews are conducted before the applicant is alerted to take necessary action.
- 4. Many review comments will refer the applicant to see their notes on the plans (they may refer to it as 'markups'). These notes will become visible to the applicant once the file is ready for resubmittal.
  - a. Similar to item 3a above, as long as any reviewers are still marking up the plans, the file is locked in a review session and markups are not yet visible online.

| Summary Locations Fees      | Reviews 1 Inspections Attachments Contacts Sub-Recor                        | ds More Info      |
|-----------------------------|-----------------------------------------------------------------------------|-------------------|
| Progress                    | Workflow                                                                    | Available Actions |
| O%<br>Completed             | Building Plan Review [BLDNR   Foundation Only] - Not<br>Passed : 07/26/2024 |                   |
| Completed                   | O Building Plan Review [BLDNR   Foundation Only]                            |                   |
| In Progress     Not Started | O Site Compliance Review [BLDNR   Foundation Only]                          |                   |
|                             | O Backfill [BLD] -                                                          | 0                 |
| Foor                        | O Foundation/Rebar [BLD] -                                                  | No Actions        |
|                             | O Footing[BLD]-                                                             |                   |

| ding Plan Review [BLDNR   Alt                                                                                                    | eration/Repair]                                                                                                    |                                                                                                    |                                                              |  |
|----------------------------------------------------------------------------------------------------|----------------------------------------------------------------------------------------------------|----------------------------------------------------------------------------------------------------|--------------------------------------------------------------|--|
| abmittal Status                                                                                                    | Received Date                                                                                                    | Due Date                                                                                                    | Completed Date                                               |  |
| pproved                                                                                                    | 05/21/2024                                                                                                    | 05/29/2024                                                                                                    | 06/05/2024                                                   |  |
| Zoning Review • Appro                                                                                                    | ved • Barrett Jon • Completed : 05                                                                                                    | /21/2024                                                                                                    |                                                              |  |
| Private Development E                                                                                                    | ngineer Review                                                                                                    | oval • Litch Anne • Completed : 05/2                                                                                          | 9/2024                                                       |  |
| Historic District Review                                                                                                    | • Approved • Thacher Jill • Comp                                                                                                    | leted : 05/26/2024                                                                                                    |                                                              |  |
| Due Date                                                                                                    | Completed Date                                                                                                    |                                                                                                    |                                                              |  |
| 05/29/2024                                                                                                    | 05/26/2024                                                                                                    |                                                                                                    |                                                              |  |
| Comment                                                                                                    |                                                                                                    |                                                                                                    |                                                              |  |
| Approved per HDC24-0007                                                                                                    |                                                                                                    |                                                                                                    |                                                              |  |
|                                                                                                    |                                                                                                    |                                                                                                    |                                                              |  |
|                                                                                                    |                                                                                                    |                                                                                                    |                                                              |  |
| Dulldlag Coordinates D                                                                                                    |                                                                                                    |                                                                                                    |                                                              |  |
| Building Coordinator Re                                                                                                    | eview • Approved • Hwang Annie •                                                                                                    | Completed : 06/05/2024                                                                                                    |                                                              |  |
| ding Plan Review [BLDNR   Alt                                                                                                    | eview • Approved • Hwang Annie •<br>eration/Repair]                                                                                                    | Completed : 06/05/2024                                                                                                    |                                                              |  |
| ding Plan Review [BLDNR   Alt                                                                                                    | eview • Approved • Hwang Annie •<br>eration/Repair]<br>Received Date                                                                                                    | Due Date                                                                                                    | Completed Date                                               |  |
| ding Plan Review [BLDNR   Alt                                                                                                    | eview • Approved • Hwang Annie •<br>eration/Repair]<br>Received Date<br>04/19/2024                                                                                                    | Due Date<br>04/26/2024                                                                                                    | Completed Date<br>04/19/2024                                 |  |
| ding Plan Review [BLDNR   Alt<br>abmittal Status<br>pproved                                                                                                    | eview • Approved • Hwang Annie •<br>eration/Repair]<br>Received Date<br>04/19/2024<br>eration/Repair]                                                                                                    | Completed : 06/05/2024<br>Due Date<br>04/26/2024                                                                              | Completed Date<br>04/19/2024                                 |  |
| ding Plan Review [BLDNR   Alt<br>abmittal Status<br>pproved<br>ding Plan Review [BLDNR   Alt<br>abmittal Status                                                                                                    | eview • Approved • Hwang Annie • eration/Repair] Received Date 04/19/2024 eration/Repair] Received Date                                                                                                    | Due Date<br>04/26/2024                                                                                                    | Completed Date<br>04/19/2024<br>Completed Date               |  |
| ding Plan Review [BLDNR   Alt<br>abmittal Status<br>pproved<br>ding Plan Review [BLDNR   Alt<br>abmittal Status<br>equires Re-submit                                                                                                    | eview • Approved • Hwang Annie • eration/Repair] Received Date 04/19/2024 eration/Repair] Received Date 04/11/2024                                                                                                    | Completed : 06/05/2024<br>Due Date<br>04/26/2024<br>Due Date<br>04/18/2024                                                    | Completed Date<br>04/19/2024<br>Completed Date<br>04/17/2024 |  |
| ding Plan Review [BLDNR   Alt<br>abmittal Status<br>pproved<br>ding Plan Review [BLDNR   Alt<br>abmittal Status<br>equires Re-submit                                                                                                    | eview • Approved • Hwang Annie •<br>eration/Repair]<br>Received Date<br>04/19/2024<br>eration/Repair]<br>Received Date<br>04/11/2024<br>eview • Requires Re-submit • Hwar                                                                   | Completed : 06/05/2024<br>Due Date<br>04/26/2024<br>Due Date<br>04/18/2024<br>as Annie • Completed : 04/14/2024               | Completed Date<br>04/19/2024<br>Completed Date<br>04/17/2024 |  |
| ding Plan Review [BLDNR   Alt<br>abmittal Status<br>pproved<br>ding Plan Review [BLDNR   Alt<br>abmittal Status<br>equires Re-submit<br>Building Coordinator Re                                                                                                    | eview • Approved • Hwang Annie • eration/Repair] Received Date 04/19/2024 eration/Repair] Received Date 04/11/2024 eview • Requires Re-submit • Hwar                                                                                        | Completed : 06/05/2024<br>Due Date<br>04/26/2024<br>Due Date<br>04/18/2024<br>g Annie • Completed : 04/14/2024                | Completed Date<br>04/19/2024<br>Completed Date<br>04/17/2024 |  |
| Building Coordinator R      ding Plan Review [BLDNR   Alt      ubmittal Status     oproved      ding Plan Review [BLDNR   Alt      ubmittal Status     equires Re-submit      Building Coordinator R      Due Date     04/22/2024                                                 | eview • Approved • Hwang Annie • eration/Repair] Received Date 04/19/2024 eration/Repair] Received Date 04/11/2024 eview • Requires Re-submit • Hwar Completed Date 04/14/2024                                                              | Completed : 06/05/2024<br>Due Date<br>04/26/2024<br>Due Date<br>04/18/2024<br>g Annie • Completed : 04/14/2024                | Completed Date<br>04/19/2024<br>Completed Date<br>04/17/2024 |  |
| ding Plan Review [BLDNR   Alt<br>dmittal Status<br>pproved<br>ding Plan Review [BLDNR   Alt<br>dmittal Status<br>equires Re-submit<br>Due Date<br>04/22/2024                                                                                                    | eview • Approved • Hwang Annie • eration/Repair] Received Date 04/19/2024 eration/Repair] Received Date 04/11/2024 eview • Requires Re-submit • Hwar Completed Date 04/14/2024                                                              | Completed : 06/05/2024<br>Due Date<br>04/26/2024<br>Due Date<br>04/18/2024<br>ag Annie • Completed : 04/14/2024               | Completed Date<br>04/19/2024<br>Completed Date<br>04/17/2024 |  |
| Building Coordinator Review [BLDNR   Alt<br>demittal Status<br>pproved<br>ding Plan Review [BLDNR   Alt<br>demittal Status<br>equires Re-submit<br>Building Coordinator Re<br>Due Date<br>04/22/2024<br>Private Development El                                                    | eview • Approved • Hwang Annie • eration/Repair] Received Date 04/19/2024 eration/Repair] Received Date 04/11/2024 eview • Requires Re-submit • Hwar Completed Date 04/14/2024 ngineer Review • Conditional Appro                           | Due Date<br>04/26/2024<br>Due Date<br>04/18/2024<br>g Annie • Completed : 04/14/2024<br>oval • Litch Anne • Completed : 04/14 | Completed Date<br>04/19/2024<br>Completed Date<br>04/17/2024 |  |
| ding Plan Review [BLDNR   Alt<br>dmg Plan Review [BLDNR   Alt<br>dmittal Status<br>pproved<br>ding Plan Review [BLDNR   Alt<br>dmittal Status<br>equires Re-submit<br>Due Date<br>04/22/2024<br>Private Development El<br>Due Date                                                | eview • Approved • Hwang Annie • eration/Repair] Received Date 04/19/2024 eration/Repair] Received Date 04/11/2024 eview • Requires Re-submit • Hwar Completed Date 04/14/2024 ngineer Review • Conditional Appro                           | Due Date<br>O4/26/2024<br>Due Date<br>O4/26/2024<br>g Annie • Completed : 04/14/2024<br>oval • Litch Anne • Completed : 04/14 | Completed Date<br>04/19/2024<br>Completed Date<br>04/17/2024 |  |
| Building Coordinator Review [BLDNR   Alt     dmittal Status     pproved      ding Plan Review [BLDNR   Alt     dmittal Status     equires Re-submit      Building Coordinator Re     Due Date     04/22/2024      Private Development El     Due Date     04/22/2024              | eview • Approved • Hwang Annie • eration/Repair] Received Date 04/19/2024 eration/Repair] Received Date 04/11/2024 eview • Requires Re-submit • Hwar Completed Date 04/14/2024 ngineer Review • Conditional Appro Completed Date 04/16/2024 | Due Date<br>04/26/2024<br>Due Date<br>04/26/2024<br>g Annie • Completed : 04/14/2024<br>oval • Litch Anne • Completed : 04/14 | Completed Date<br>04/19/2024<br>Completed Date<br>04/17/2024 |  |
| Building Coordinator Review [BLDNR   Alt<br>ubmittal Status<br>kpproved      Building Plan Review [BLDNR   Alt<br>ubmittal Status<br>kequires Re-submit      Building Coordinator Re<br>Due Date<br>04/22/2024      Private Development El<br>Due Date<br>04/22/2024      Comment | eview • Approved • Hwang Annie • eration/Repair] Received Date 04/19/2024 eration/Repair] Received Date 04/11/2024 eview • Requires Re-submit • Hwar Completed Date 04/14/2024 ngineer Review • Conditional Appro Completed Date 04/16/2024 | Due Date<br>04/26/2024<br>Due Date<br>04/18/2024<br>g Annie • Completed : 04/14/2024<br>oval • Litch Anne • Completed : 04/14 | Completed Date<br>04/19/2024<br>Completed Date<br>04/17/2024 |  |

## Attachments

Under Attachments, you will be able to see all attachments that are available for online view.

- 1. Note that some attachments are not visible online by default until reviewed by staff and flagged for online visibility.
- 2. Even if a plan is visible online, if it is currently under review there may be markups in progress that you are unable to see until all reviewers have completed their review, at which point the applicant can see any markups made on the plans, respond to markups, and resubmit a new plan if need be. Scroll down to <u>"Review Comments and Resubmit Information"</u> for more details.

| mmary Locations Fees | Reviews Inspections Attachments I Contacts S                                | Sub-Records Holds • More Info                 |
|----------------------|-----------------------------------------------------------------------------|-----------------------------------------------|
| Progress             | Workflow                                                                    | Available Actions                             |
| 0%<br>Completed      | Building Plan Review [BLDR   Alteration/Repair] - Not Passed<br>±07/22/2024 | Resubmit File     Resubm     BLDGR24-1568.pdf |
| Completed            | Relation Plan Review [BLDR LAtteration/Renain]                              | Next Version: 2                               |

#### Navigating attachments

1. To open the attachment, click on the **Blue Document Title** on the attachment tile – this is a hyperlink to download the file to your computer or browser (depending on your computer settings).

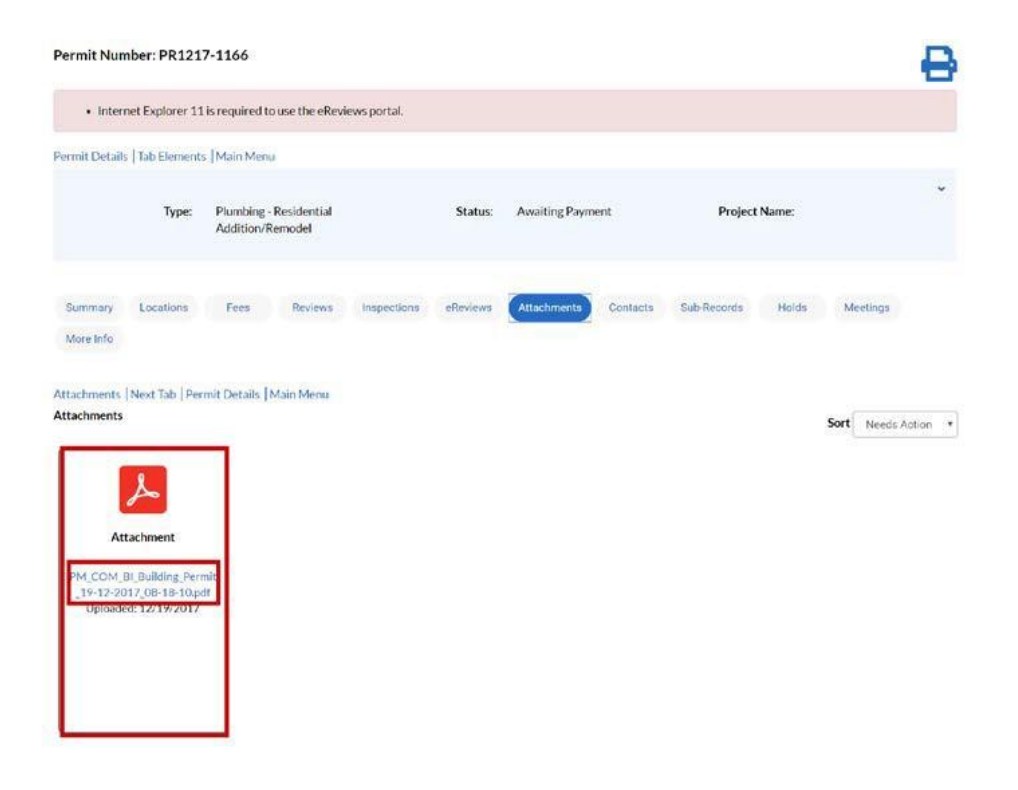

2. If this application type allows for you to add more attachments, you will see a blue tile that allows you to do so. Note that you must use the drop-down menu to select what type of attachment you are uploading before it will allow you to click on the plus-sign to add a file.

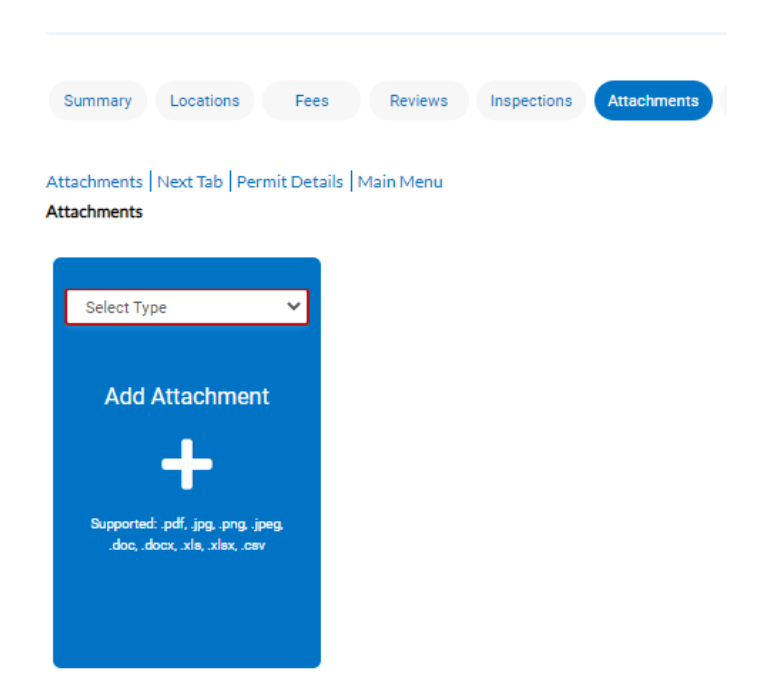

3. Once you've added a file to this page, a "Submit" button will appear in the bottom right corner of the page. Please make sure to click on that button or the new attachment will not save to the application.

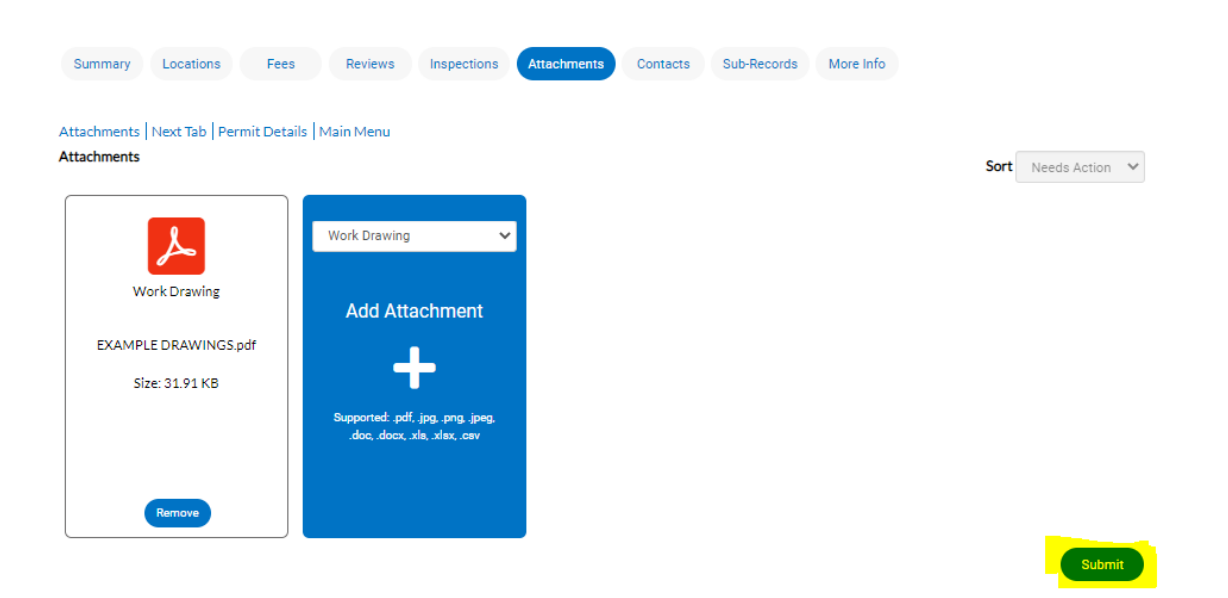

#### Review Comments and Resubmit Information

- 1. Ensure you are logged into your STREAM account at <a href="https://www.stream.account-stream.account-stream.
- 2. In your Dashboard, click on the tile that corresponds to the application type and status that matches the application you want to look at today (i.e. is it a recent or active application?)
  - a. Note, you can also open the full list of all of your Permits, Plans, or Inspections using the "View My Permits/Plans/Inspections" links below each section's tiles.
  - b. \*Attention– Permits/Plans that currently require your attention will be copied to the Attention section for easy access (i.e., resubmittal, failed inspection.)

| Attention          | Pending | Active                                    | Draft | Recent |
|--------------------|---------|-------------------------------------------|-------|--------|
| 9                  | O       | 3                                         | O     |        |
| EuRding Residentia |         | Building-Residentia. 2<br>Other Pennits 1 |       |        |
| lew My Permits     |         | , <u> </u>                                |       |        |
| Plans              | Pending | Active                                    | Draft | Recent |
| Attention          | O       | O                                         | O     | 1      |

3. Once you open your list of Permits/Plans, you will see the status of each and can click on the permit number to open the full permit dashboard. However, if the application has been flagged to have a file resubmitted, you can jump directly to that screen by clicking on the **Resubmit File** link in the red square:

| My Permits            |                                              |                                             | Search for permit num | ber, project, or address |
|-----------------------|----------------------------------------------|---------------------------------------------|-----------------------|--------------------------|
|                       |                                              |                                             |                       | Exact Match              |
| Display Attention     | Select Case Type                             | B                                           | Export                | Sort Permit Number *     |
| Permit Number Project | Address                                      | Permit Type                                 | Status                | Attention Reason         |
| 880218-2572           |                                              | Building-Residential<br>Addition/Remodel    | Attention, Pending    | Fail                     |
| 880218-2186           | 1515 N GALLOWAY<br>AVE<br>MESQUITE, TX 75149 | Building-Residential<br>Accessory Structure | Active, Attention     | On Hold                  |
| 880539-3145           | 1515 N GALLOWAY<br>AVE<br>MESQUITE, TX 75149 | Building-Residential<br>Accessory Structure | Active, Attention     | Fail                     |
| 683313-1408           | 1515 N GALLOWAY<br>AVE<br>MESQUITE, TX 75149 | Residential Concrete                        | Attention, Pending    | Fail                     |
| EN0517-0012           | 1515 N GALLOWAY<br>AVE<br>MESQUITE, TX 75149 | Engineering                                 | Attention             | On Hold<br>Resubmit File |

- 4. This resubmit file link will jump you to the Attachments screen in the Permit dashboard. If the file has been flagged for resubmit, you have a few options for next steps:
  - a. To download a copy of the file with Staff comments, click the blue file name, as highlighted by the red square
  - b. To resubmit files, click the **Resubmit** button, as highlighted by the orange square
  - c. If there are previous versions of the document click on the **History** button, as highlighted by the **purple square**

#### Permit Number: EN0517-0012

| A hold curr                            | rently exist         | ts on this permit.   |                                             |             |          |             |           |          |                |
|----------------------------------------|----------------------|----------------------|---------------------------------------------|-------------|----------|-------------|-----------|----------|----------------|
| Permit Details   Tat                   | b Elements           | Main Menu            |                                             |             |          |             |           |          |                |
|                                        | Type:                | Engineering          |                                             | Status:     | Expired  |             | Project N | lame:    | Ŷ              |
| Summary Lo                             | cations              | Fees Re              | eviews Inspections                          | Attachments | Contacts | Sub-Records | Holds ()  | Meetings | More Info      |
| Attachments Nex                        | t Tab   Perr         | nit Details   Main I | Menu                                        |             |          |             |           | Sort     | Needs Action 🔹 |
| At least one file                      | needs to b           | e resubmitted.       |                                             |             |          |             |           |          |                |
| ٨                                      |                      | •                    | ٨                                           |             |          |             |           |          |                |
| Engineerin                             | g Plans              | Engir                | neering Plans                               |             |          |             |           |          |                |
| This is for th<br>problem_v<br>Version | ne<br>v3.pdf<br>n: 3 | This<br>Doct         | is an Example<br>iment_v3.pdf<br>/ersion: 3 |             |          |             |           |          |                |
| Status: Correct                        | ions Added           | Status: C            | orrections Added                            |             |          |             |           |          |                |
| Resubmit                               | History              |                      | History                                     |             |          |             |           |          |                |

- 5. After clicking the **Resubmit** button, you may be asked to respond to staff markup notes
  - a. To respond to a markup, click the **Respond** button, seen below inred
    - A text box will appear under the markup where you may enter a response
  - b. Note that not all case types allow for responses at this step, in many cases we will request a separate file be uploaded with your responses all in one place.

6. After responding, click the **Next** button, seen below in **purple** 

| Resubmit File(s)                                |         |                                                       |          |         |
|-------------------------------------------------|---------|-------------------------------------------------------|----------|---------|
|                                                 |         |                                                       | -        |         |
| •                                               |         |                                                       | 3        |         |
| Files                                           |         | Reviews                                               | Resubmit |         |
|                                                 |         |                                                       |          |         |
| Files                                           |         |                                                       |          |         |
| Plat                                            |         |                                                       |          |         |
| File                                            | Version | Resubmit Instructions                                 |          |         |
| Fest Plat_v1.pdf                                | 1       | John Chapman: Must resubmit. See comments from Staff. |          |         |
| Markups                                         |         |                                                       |          |         |
| Text                                            |         |                                                       |          | _       |
| Long Form Plat                                  |         |                                                       |          | Respond |
| Coordinates do not match location               |         |                                                       |          | Respond |
| Plat must include the abstract line.            |         |                                                       |          | Respond |
| Lot 5                                           |         |                                                       |          | Respond |
| Check ownership                                 |         |                                                       |          | Respond |
| Indicate abutting properties with lighter line. |         |                                                       |          | Respond |
|                                                 |         |                                                       |          | _       |
|                                                 |         |                                                       |          | _       |
|                                                 |         |                                                       |          | Next    |

- 7. Once you have clicked Next, you will have a chance to see who reviewed your Permit/Plan
- 8. Click the blue down arrow to expand the review notes for each reviewer
- 9. Click Acknowledge under each reviewer to acknowledge that you have read their comments
- 10. Click Next at the bottom of the screen.

| esubmit File(s)         |                                                          |             |
|-------------------------|----------------------------------------------------------|-------------|
|                         | 0                                                        | 0           |
|                         | Reviews                                                  | Resubmit    |
| eviews                  |                                                          |             |
| Engineering Plan Review |                                                          |             |
| Completed Date          | Submittal Status                                         |             |
| 02/06/2020              | Requires Re-submit                                       |             |
| C Engineering Plan Re   | view Primary . Resubmission Required . Browning Jonathan |             |
| Comment                 |                                                          |             |
|                         |                                                          | Acknowledge |
|                         |                                                          |             |
|                         |                                                          |             |

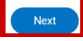

#### 11. Click Select File button

- a. A file browser will open
  - Locate the new file on your computer, click **Open** on the file browser
- 12. After selecting the new file to upload, click the Submit button

| Resubmit File(s) |       |                                   |                         |
|------------------|-------|-----------------------------------|-------------------------|
|                  |       |                                   | 3                       |
|                  | Files | Reviews                           | Resubmit                |
| Resubmit         |       |                                   |                         |
| Plat             |       |                                   | Select File             |
| File             |       | Version Resubmit Instructions     | •                       |
| Fest Plat_v1.pdf |       | 1 John Chapman: Must resubmit. Se | ee comments from Staff. |
|                  |       |                                   |                         |
| Back             |       |                                   | Submit                  |

#### Troubleshooting Resubmitting File Issues Online

- The option to resubmit files is not visible. This often means that you are either not a contact on the case, OR you might not be logged into your account. Please look at the top right corner of your STREAM screen to see if you are currently logged in or if the site is viewing you as "Guest." If you are not logged in, please log in and then try again.
- 2. The option to resubmit is visible but fails when I try to upload the new file. This might mean that there is a problem with the file you are uploading please make sure that it is not the exact same file name as the prior file, and ensure the file name does not have any special characters in it. If this does not resolve the issue, reach out to your case contact as this may be an issue we need to resolve on our end.